# 4 в 1 – Внутрисхемный программатор ATMEL AVR ISP v3.2/ гальванически изолированный +5V источник питания/ преобразователь USB в UART\_TTL (5В уровни)/Источник тактовой частоты 1,8МГц

AVR ISP v3.2 это профессиональный внутрисхемный программатор для всех 8ми битных ATMEL AVR RISC микроконтроллеров. Программатор подсоединяется к ПК через стандартный USB порт. Питание берется непосредственно от USB, что исключает необходимость во внешнем источнике питания. Также программатор обеспечивает гальванически изолированный от ПК +5В 350мА выход питания для ваших устройств. Windows определяет устройство как виртуальный СОМ порт. Еще одной приятной особенностью является такая наиболее часто нужная разработчикам функция, как преобразование USB в UART TTL – ведь в современных компьютерах все реже можно встретить COM-порт, а RS232 интерфейс по-прежнему широко используется (сигнальные линии RX и TX также гальванически изолированы от ПК). Безусловно эта особенность будет востребована разработчикам при отладке программ, использующих UART интерфейс.

AVR ISP также генерирует частоту 1,8МГц для тактирования какого либо внешнего контроллера (если у Вас есть необходимость во внешнем тактировании).

AVR ISP поддерживается AVR Studio, а также другими известными компиляторами (CodevisionAVR, Image Craft и другие).

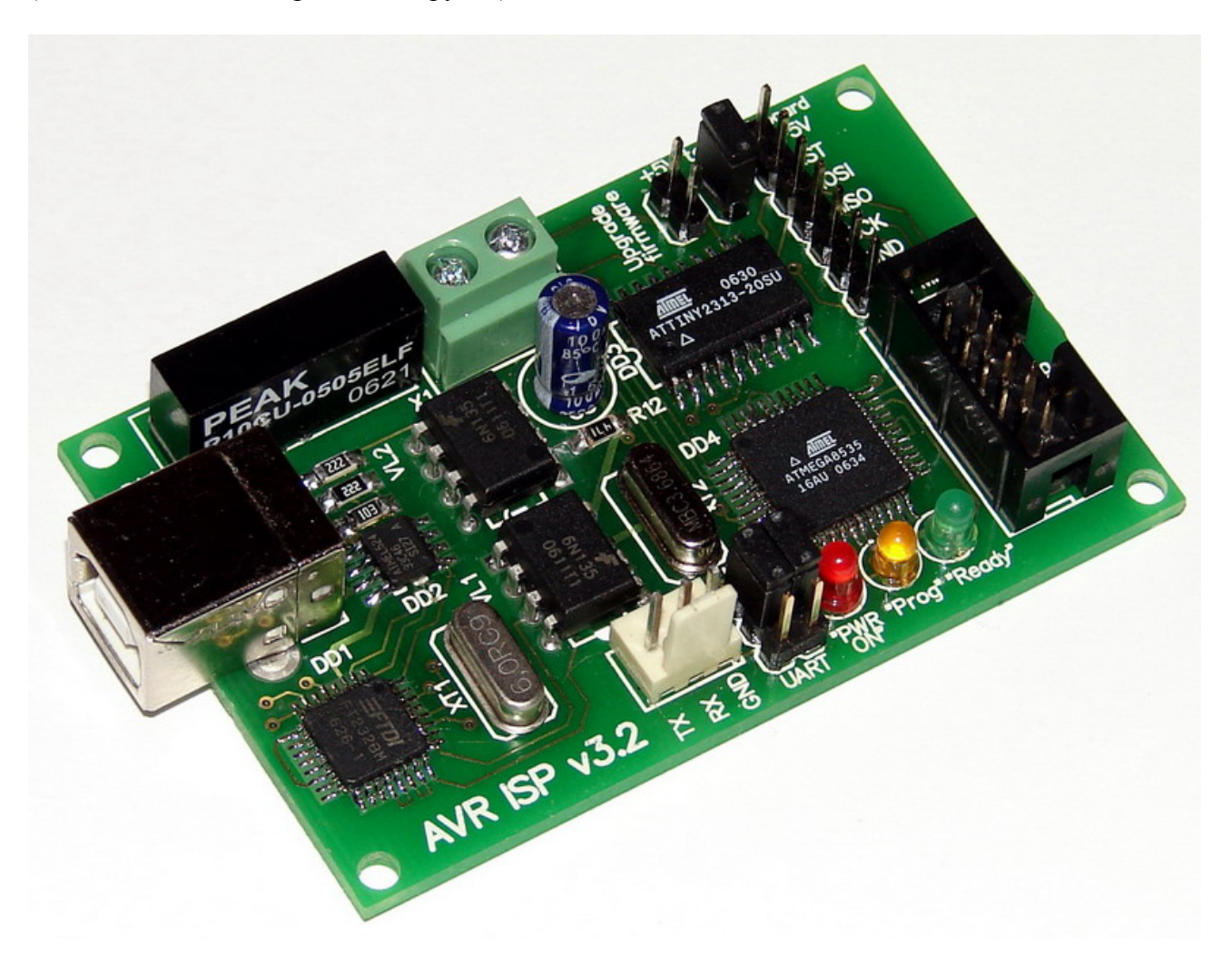

# Особенности:

- высокая скорость программирования (последовательное программирование). Поддерживаются все платы с частотами от 8 кГц и выше .
- Высококачественная печатная плата с маской и обозначениями
- Два разъема для внутрисхемного программирования стандартный IDC10 и однорядный 7ми контактный
- Выход тактовой частоты 1,8МГц для тактирования какого либо внешнего контроллера (если есть такая необходимость)
- Поддержка обновления ПО программатора из AVR Studio
- Гальванически изолированный от ПК +5В 350мА выход питания. Гальваническая изоляция 1000В.
- Функция конвертера USB в UART TTL (+5В уровни напряжения). Линии RX и TX гальванически изолированы от ПК.
- Джампер для запитки Вашего устройства через кабель внутрисхемного программирования
- Светодиод "POWER ON" (красный)
- Светодиод статуса программирования "PROG" (желтый)
- Светодиод готовности"READY" (зеленый)
- Совместим с Windows 98 / 2000 / XP
- Размер 70х45 мм.

#### Поддержка контроллеров

AVR ISP v3.2 поддерживает все AVR 8bit RISC микроконтроллеры с ISP интерфейсом. Поддержка новых устройств добавляется с новыми версиями AVR Studio и обновлением ПО программатора из AVR Studio.

В настоящее время поддерживаются следующие устройства:

| Classic      | Tiny       | Mega       | Другие      |
|--------------|------------|------------|-------------|
| AT90S1200    | ATtiny12   | ATmega8    | AT86RF401   |
| AT90S2313    | ATtiny13   | ATmega16   | AT89S51     |
| AT90S/LS2323 | ATtiny15   | ATmega32   | AT89S52     |
| AT90S/LS2343 | ATtiny22   | ATmega48   | AT90CAN32   |
| AT90S/LS2333 | ATtiny2313 | ATmega48P  | AT90CAN64   |
| AT90S4414    | ATtiny24   | ATmega64   | AT90CAN128  |
| AT90S/LS4433 | ATtiny25   | ATmega88   | AT90PWM2    |
| AT90S/LS4434 | ATtiny26   | ATmega103  | AT90PWM2B   |
| AT90S8515    | ATtiny44   | ATmega128  | AT90PWM3    |
| AT90S/LS8535 | ATtiny45   | ATmega1280 | AT90PWM3B   |
|              | ATtiny461  | ATmega1281 | AT90USB162  |
|              | ATtiny84   | ATmega161  | AT90USB646  |
|              | ATtiny85   | ATmega162  | AT90USB647  |
|              | ATtiny861  | ATmega163  | AT90USB1286 |
|              |            | ATmega164P | AT90USB1287 |

| 1 | A Transa 165  |  |
|---|---------------|--|
|   | A Tmega105    |  |
|   | A T mega 165P |  |
|   | A I mega 168  |  |
|   | Almega169     |  |
|   | Almega169P    |  |
|   | ATmega323     |  |
|   | ATmega324P    |  |
|   | ATmega325     |  |
|   | ATmega325P    |  |
|   | ATmega329     |  |
|   | ATmega329P    |  |
|   | ATmega644P    |  |
|   | ATmega645     |  |
|   | ATmega649     |  |
|   | ATmega2560    |  |
|   | ATmega2561    |  |
|   | ATmega3250    |  |
|   | ATmega3250P   |  |
|   | ATmega3290    |  |
|   | ATmega3290P   |  |
|   | ATmega6450    |  |
|   | ATmega6490    |  |
|   | ATmega8515    |  |
|   | ATmega8535    |  |

# Назначение выводов 10и контактного разъема

- 1. MOSI
- 2. питание +5В
- 3. Выход частоты 1,8 МГц
- 4. GND
- 5. RESET
- 6. GND
- 7. SCK
- 8. GND
- 9. MISO
- 10. GND

# Назначение выводов 7и контактного разъема

- 1. питание +5В
- 2. RESET
- 3. MOSI
- 4. MISO
- 5. SCK
- 6. GND
- 7. частота 1,8МГц

# Установка USB драйверов

- 1. Подсоедините USB кабель к Вашему AVR ISP v3.2
- 2. Ваш компьютер должен обнаружить новое оборудование AVR ISP v.3.2
- 3. В мастере настройки нового оборудования запретить поиск драйверов в интернете

| мастер нового осорудов | ания<br>Мастер нового оборудования                                                                                                    |  |  |
|------------------------|----------------------------------------------------------------------------------------------------|--|--|
|                        | Будет произведен поиск текущего и обновленного<br>программного обеспечения на компьютере, установочном<br>компакт-диске оборудования или на веб-узле Windows<br>Update (с вашего разрешения). |  |  |
|                        | Политика конфиденциальности                                                                                                    |  |  |
|                        | Разрешить подключение к узлу Windows Update для<br>поиска программного обеспечения?                                                                                                    |  |  |
|                        | О Да, только в этот раз                                                                                                    |  |  |
|                        | <ul> <li>Да, сейчас и каждый раз при<br/>подключении устройства</li> </ul>                                                                                                    |  |  |
|                        | 🖲 Нет, не в этот раз                                                                                                    |  |  |
|                        | Для продолжения нажмите кнопку "Далее".                                                                                                    |  |  |
|                        | < Назад Далее > Отмена                                                                                                    |  |  |

4. Выбрать «Установку драйверов из указанного места»

| Мастер нового оборудования                                                                            |  |  |
|----------------------------------------------------------------------------------------------------|--|--|
| Зтот мастер помогает установить программное<br>обеспечение для указанного устройства:<br>AVR JTAG ICE |  |  |
| < Назад Далее > Отмена                                                                                |  |  |

5. Указать путь поиска драйверов на CD (F:\Install\Driver\CDM 2.00.00)

| тер нового оборудования                                                                                                    |                                                                                                    |
|----------------------------------------------------------------------------------------------------|----------------------------------------------------------------------------------------------------|
| Задайте параметры поиска и установки.                                                                                                    | Обзор папок                                                                                                    |
| <ul> <li>Выполнить поиск наиболее подходящего драйвера в указанных местах.<br/>Используйте флажки для сужения или расширения области поиска, вкл<br/>по умолчанию локальные папки и съемные носители. Будет установлен<br/>подходящий драйвер.</li> <li>Поиск на сменных носителях (дискетах, компакт-дисках)</li> <li>Включить следующее место поиска:</li> <li>F:Vinstall\Driver\CDM 2.00.00</li> <li>Обзор</li> <li>Не выполнять поиск. Я сам выберу нужный драйвер.</li> <li>Этот переключатель применяется для выбора драйвера устройства из с<br/>Vindows не может гарантировать, что выбранный вами драйвер будет н<br/>подходящим для имеющегося оборудования.</li> </ul> | ОООРУдования.     ОООРУдования.     ОООРУдования.     ОООРУдования.     ОООРУдования.     ОООРУдования.     ОГОР 2.00.00     ОП 2.00.00     ОП 2.00.0 |

6. Ждите, пока драйвер устанавливается

| Мастер нового оборудования   |                      |
|------------------------------|----------------------|
| подождите, выполняется поиск |                      |
|                              |                      |
|                              | 3                    |
|                              |                      |
|                              |                      |
|                              | Казад Далее > Отмена |

7. После установки драйвера Windows снова обнаружит новое оборудование (виртуальный СОМ порт)

| 🕕 🕕 Найдено новое оборудование 🗵 | ì |
|----------------------------------|---|
| USB Serial Port                  |   |
| 🖪 🗙 🞯 🏶 📲 🗊 📘 🛞 11:22            |   |

8. Аналогично, запретить поиск драйверов в интернете

| Мастер нового оборудования   |                                                                                                    |  |  |
|------------------------------|----------------------------------------------------------------------------------------------------|--|--|
|                              | Мастер нового оборудования                                                                                                    |  |  |
|                              | Будет произведен поиск текущего и обновленного<br>программного обеспечения на компьютере, установочном<br>компактдиске оборудования или на вебчузле Windows<br>Update (с вашего разрешения). |  |  |
|                              | Политика конфиденциальности                                                                                                    |  |  |
|                              | Разрешить подключение к узлу Windows Update для<br>поиска программного обеспечения?                                                                                                    |  |  |
|                              | О Да, только в этот раз                                                                                                    |  |  |
|                              | <ul> <li>Да, сейчас и каждый раз при<br/>подключении устройства</li> </ul>                                                                                                    |  |  |
|                              | Нет, не в этот раз                                                                                                    |  |  |
|                              | Для продолжения нажмите кнопку "Далее".                                                                                                    |  |  |
| < <u>Назад</u> алее > Отмена |                                                                                                    |  |  |

9. «Установка из указанного места»

| Мастер нового оборудования |                                                                                                    |  |
|----------------------------|----------------------------------------------------------------------------------------------------|--|
|                            | Этот мастер помогает установить программное<br>обеспечение для указанного устройства:<br>USB Serial Port<br>Если с устройством поставляется<br>установочный диск, вставьте его. |  |
|                            | Выберите действие, которое следует выполнить.                                                                                                    |  |
|                            | <ul> <li>Автоматическая установка (рекомендуется)</li> </ul>                                                                                                    |  |
|                            | Установка из указанного места                                                                                                    |  |
|                            | Для продолжения нажмите кнопку "Далее".                                                                                                    |  |
|                            | < Назад Далее > Отмена                                                                                                    |  |

10. Указываем путь к драйверам на CD (F:\Install\Driver\CDM 2.00.00)

| стер ново           | тер нового оборудования                                                                                                    |  |  |
|---------------------|----------------------------------------------------------------------------------------------------|--|--|
| Задайте і           | параметры поиска и установки.                                                                                                    |  |  |
| 🖲 Вы                | полнить поиск наиболее подходящего драйвера в указанных местах.                                                                                                    |  |  |
| Исп<br>по у<br>под: | юльзуйте флажки для сужения или расширения области поиска, включающей<br>молчанию локальные папки и съемные носители. Будет установлен наиболее<br>ходящий драйвер.                     |  |  |
| Γ                   | Поиск на сменных носителях (дискетах, компакт-дисках)                                                                                                    |  |  |
| P                   | Включить следующее место поиска:                                                                                                    |  |  |
|                     | F:\Install\Driver\CDM 2.00.00                                                                                                    |  |  |
| C He                | выполнять поиск. Я сам выберу нужный драйвер.                                                                                                    |  |  |
| Это<br>Win<br>под:  | т переключатель применяется для выбора драйвера устройства из списка.<br>dows не может гарантировать, что выбранный вами драйвер будет наиболее<br>ходящим для имеющегося оборудования. |  |  |
|                     |                                                                                                    |  |  |
|                     | < Назад Далее > Отмена                                                                                                    |  |  |

11. Ждем окончания установки

| 1астер нового об | орудования                    |                  |            |        |
|------------------|-------------------------------|------------------|------------|--------|
| Подождите, мас   | тер устанавлива               | ет программное о | беспечение |        |
| J USB S          | erial Port                    |                  |            |        |
|                  | ò                             | \$               | D          |        |
| fts<br>H         | er2k.sys<br>a C:\WINDOWS\syst | em32\drivers     |            |        |
|                  |                               | < Назад          | Далее >    | Отмена |

| Мастер нового оборудования |                                                                                         |  |
|----------------------------|-----------------------------------------------------------------------------------------|--|
|                            | Аавершение работы мастера<br>мастер завершил установку программ для:<br>USB Serial Port |  |
|                            | < Назад <b>Готово</b> Отмена                                                            |  |

12. Идем в «Мой компьютер – Свойства – Диспетчер устройств – Порты (СОМ и LPT)» После успешной установки драйверов вы должны увидеть новый виртуальный СОМпорт (USB Serial Port). Внимание – вы должны установить номер этого порта в диапазоне от 1 до 4 (AVR Studio по умолчанию обращается только к первым 4м портам. Установить номер можно в дополнительных свойствах порта). В противном случае каждый раз при работе с AVR ISP v.3.2 вам необходимо будет принудительно указывать номер порта для работы.

| 📇 Диспетчер устройств                                   | <u>_ 🗆 ×</u> |
|---------------------------------------------------------|--------------|
| Консоль Действие Вид Справка                            |              |
|                                                         |              |
| 🕀 🦺 Дисководы гибких дисков                             | <b></b>      |
| 🕀 🥯 Дисковые устройства                                 |              |
| 🕀 🧐 Звуковые, видео и игровые устройства                |              |
| 🕀 💩 Клавиатуры                                          |              |
| 🕀 😼 Компьютер                                           |              |
| 🕀 🗃 Контроллеры гибких дисков                           |              |
| 🕀 🖶 Контроллеры универсальной последовательной шины USB |              |
| 🕀 😼 Мониторы                                            |              |
| 🕀 🐌 Мыши и иные указывающие устройства                  |              |
| 🔁 🖉 Порты (СОМ и LPT)                                   |              |
| — 🖉 ЕСР порт принтера (LPT1)                            |              |
| USB Serial Port (COM3)                                  |              |
| — 💹 Последовательный порт (СОМ1)                        |              |
| 🕀 🛲 Процессоры                                          |              |
| 🕀 🕮 Сетевые платы                                       |              |
| 🕀 😼 Системные устройства                                |              |
|                                                         | <b></b>      |
|                                                         |              |

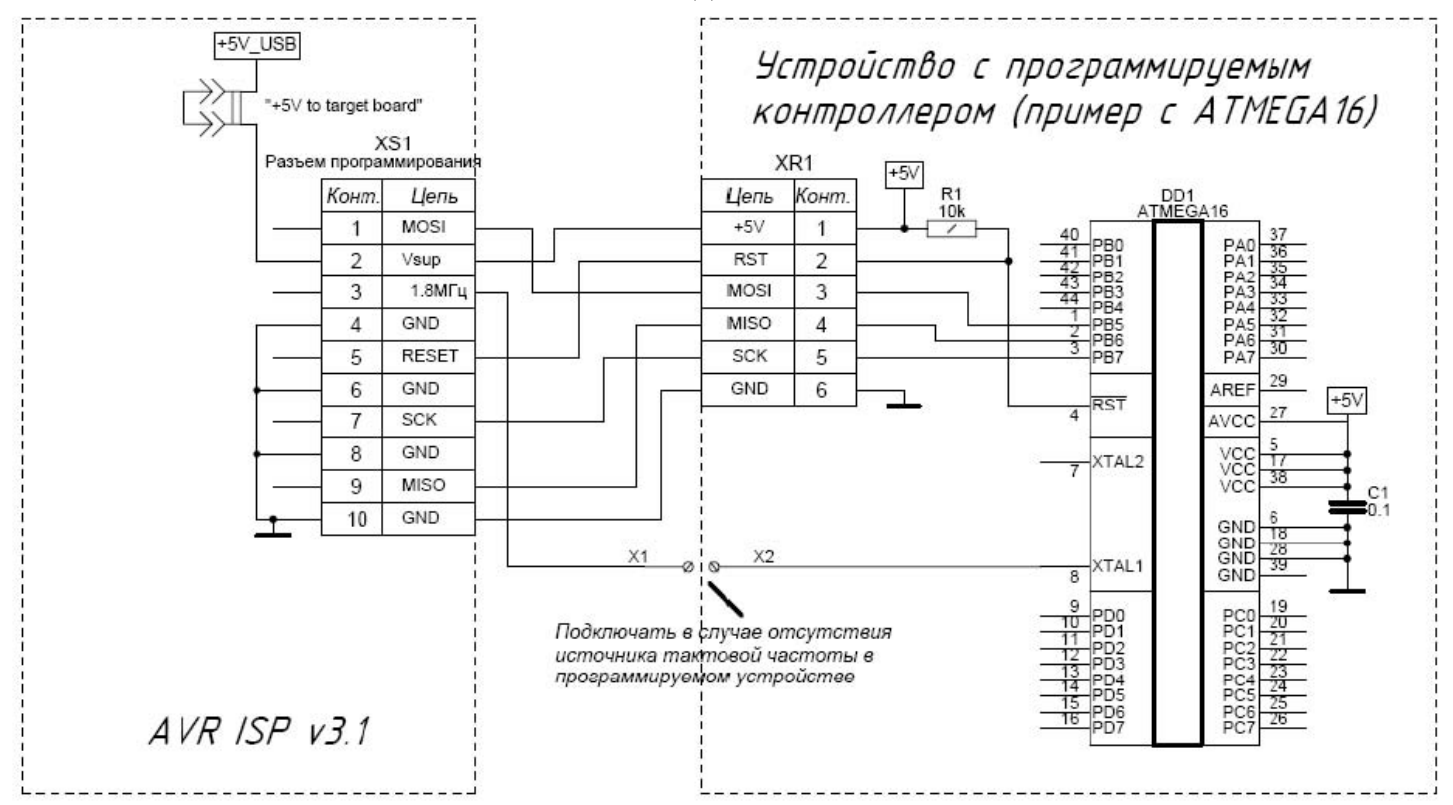

#### Типовая схема подключения AVR ISP

Если выводы контроллера MOSI, MISO, SCK используются как выводы общего назначения – рекомендуется выполнить подтяжку этих линий к +5В (либо питанию) схемы с помощью подтягивающих резисторов.

# Начало работы с AVR ISP v.3.2

- 1. Для использования функции программатора необходимо установить обе перемычки на разъеме ISP/UART в положение ISP Подсоедините Ваш AVR ISP v3.2 к программируемому устройству через кабель внутрисхемного программирования (назначение выводов разъема кабеля и типовую схему подключения см. выше).
- Если Ваше устройство нуждается в питании +5В, установите перемычку «+5V to target board» на Ваше устройство будет подано напряжение +5В через кабель внутрисхемного программирования. Внимание – максимальный ток, потребляемый Вашим устройством, не должен превышать 350мА.
- 3. Подключите AVR ISP v3.2 к компьютеру с помощью стандартного USB кабеля (при подключении в первый раз необходимо установить драйверы виртуального COM порта – см. раздел «Установка USB драйверов»). При этом должен загореться индикатор питания (красный), несколько раз мигнуть и загореться индикатор готовности (зеленый) и погаснуть индикатор статуса программирования (желтый). Программатор готов к работе.
- 4. Запустите AVR Studio. В меню "Tools" выберите пункт "Programm AVR Connect"

| 🐄 AVR Studio            |                     |                                |              |
|-------------------------|---------------------|--------------------------------|--------------|
| Eile Project Build View | Too                 | ols <u>D</u> ebug <u>H</u> elp |              |
| : 🗋 📂 🗏 🖉 U X 🖻 🕅       |                     | <u>A</u> VR Prog               | %%痒痒!▶□      |
| : Trace Disabled 🚽 🗞    |                     | ICE50 Upgrade                  | 2 AUTO       |
|                         |                     | ICE50 <u>S</u> elftest         | -            |
|                         |                     | JTAGICE mkII Upgrade           |              |
|                         | AVRISP mkII Upgrade |                                |              |
|                         | AVR Dragon Upgrade  |                                |              |
|                         |                     | <u>C</u> ustomize              |              |
|                         |                     | Options                        |              |
|                         |                     | Show Key Assignments           |              |
|                         |                     | <u>P</u> lug-in Manager        |              |
|                         | AWB                 | Program AVR                    | Connect      |
|                         |                     |                                | Auto Connect |
|                         |                     |                                | Write Flash  |
|                         |                     |                                | Write EEPROM |
|                         |                     |                                | Read EEPROM  |
|                         |                     |                                | Start Auto   |

5. В появившемся меню выберите "STK500 or AVR ISP" и номер виртуального COM порта. Нажмите "Connect"

| Platform:                                                                 | Port:                                                                            |                        |
|---------------------------------------------------------------------------|----------------------------------------------------------------------------------|------------------------|
| STK500 or AVRISP<br>JTAG ICE<br>JTAGICE mkll<br>AVRISP mkll<br>AVR Dragon | Auto<br>COM1<br>COM2<br>COM3<br>COM4<br>COM5                                     | Connect<br>Cancel      |
| ip: To auto-connect to the j<br>utton on the toolbar.                     | programmer used last time, press the 'P                                          | rogrammer'             |
| Note that the JTAGICE cann<br>connected in a debugging se                 | ot be used for programming as long as<br>ssion. In that case, select 'Stop Debug | it is<br>gging' first. |

6. Должен появиться диалог "AVR ISP". В окне FLASH "Input HEX file" указываем путь к файлу прошивки. При необходимости указываем путь к файлу данных EEPROM в окне EEPROM "Input HEX file". В закладке "Device" выбираем используемый тип контроллер. Для заливки файла в контроллер нажимаем «Program»

| АТ90Р///МЗ               | •                       | Erase Devic                                | e             |
|--------------------------|-------------------------|--------------------------------------------|---------------|
| Programming mode         | ▼ Erase D<br>▼ Verify D | evice Before Progra<br>evice After Program | mming<br>ming |
| Flash                    | /Emulator El ASU More   |                                            |               |
| Input HEX File C:\cv     | avr\Projects\Oscillogr  | af\MT12864_drv\                            |               |
| Program                  | Verify                  | Read                                       |               |
| EEPROM                   |                         |                                            |               |
| C Use Current Simulator. | /Emulator EEPROM M      | emory                                      | <b></b>       |
| Program                  | Verify                  | Read                                       |               |
| 1                        |                         |                                            |               |

| AT90PWM3                 | ✓ Erase Device           |
|--------------------------|--------------------------|
| AT90PW/M3                |                          |
| AT90PWM3B                |                          |
| AT9051200                | evice Before Programming |
| A19052313<br>AT9062222   | evice After Programming  |
| AT 9032323<br>AT 9052343 |                          |
| AT9054414                |                          |
| AT90S4433                | norv                     |
| AT90S4434                | -8MT12004                |
| AT90S8515                |                          |
| AT9058535                | I Bred I                 |
| AT9005B1286              | Read                     |
| AT90USB1287              |                          |
| AT9011SB646              |                          |
| AT90USB647               | emory                    |
| ATmega103                |                          |
| ATmega128                |                          |
| ATmega1280               | Bead                     |
| ATmega1281               |                          |

7. Программатор позволяет устанавливать и изменять FUSE и LOCK биты. Для этого перейдите к закладке "Fuses" или "LockBits". Проверить сигнатуру используемого контроллера можно на вкладке "Advanced"

| AVRISP                                                                                                    |                                                                                                    |                                                                                                    | _ 🗆 🗙                                                                                         |
|----------------------------------------------------------------------------------------------------|----------------------------------------------------------------------------------------------------|----------------------------------------------------------------------------------------------------|-----------------------------------------------------------------------------------------------|
| Program Fuses LockBits                                                                                                    | Advanced   Bo                                                                                                    | ard Auto                                                                                                    |                                                                                               |
| <ul> <li>PSCOUT Reset Value</li> <li>PSC2 Reset Behavior</li> <li>PSC1 Reset Behavior</li> <li>PSC1 Reset Behavior</li> <li>PSC0 Reset Behavior</li> <li>Boot Flash section size</li> <li>Boot Flash section size</li> <li>Brown-out detection detection size</li> <li>Interval section size</li> </ul> | ; [PSCRV=1]<br>; [PSC2RB=0]<br>; [PSC1RB=0]<br>; [PSC0RB=0]<br>==128 words Boot<br>==256 words Boot<br>==1024 words Boot<br>==1024 words Boot | start address=\$0F8<br>start address=\$0F0<br>start address=\$0E0<br>t start address=\$00<br>ess=\$0000); [BOO<br>[RSTDISBL=0]<br>d; [SPIEN=0]<br>d; [SPIEN=0]<br>D]<br>Chip Erase cycle; [<br>EL=111]<br>[RDDI EVE1 =110] | 30; [BOOTS;<br>00; [BOOTS;<br>00; [BOOTS;<br>00; [BOOTS;<br>00; [BOOT<br>TRST=0]<br>EESAVE=0; |
| <ul> <li>Auto Verify</li> <li>Smart Warnings</li> </ul>                                                                                                    | Program                                                                                                    | Verify                                                                                                    | Read                                                                                          |
| Entering programming mode<br>Reading fuses 0xFF, 0xDF,<br>Leaving programming mode                                                                                                    | 0K!<br>0xFF 0K!<br>0KI                                                                                                    |                                                                                                    | A.<br>                                                                                        |

Для более детальной информации смотрите раздел "AVRISP User's Guide" в файле справки AVR Studio.

# Функция преобразователя USB в UART TTL

Для использования функции конвертера необходимо установить обе перемычки на разъеме ISP/UART в положение UART. Для подключения RX и TX использовать трех-контактный разъем.

Примечание: Для корректной работы функции на подключаемом устройстве должна быть реализована подтяжка линий RX и TX к +5B.

#### Обновление прошивки AVR ISP v3.2

Обновление прошивки инициирует AVR Studio, если прошивка Вашего AVR ISP устарела и имеется в наличии более новая.

Ниже описана процедура обновления прошивки:

- 1. Выключите Ваш AVR ISP
- 2. Отключите программируемое устройство
- 3. Установите перемычку "Upgrade firmware" на AVR ISP v3.2
- 4. Запустите AVR Studio

- 5. Подайте питание на AVR ISP v3.2
- 6. Запустите приложение "AVRprog", расположенное в меню "Tools" программы AVR Studio
- 7. В появившемся окне нажмите кнопку "Browse". Выберите файл "stk500.ebn" в папке "C:\Program Files\Atmel\AVR Tools\STK500" (это типичный путь установки AVR Studio)
- 8. Нажмите кнопку "Program" во FLASH окне
- 9. Закройте "AVRprog" после успешного программирования.
- 10. Выключите AVR ISP. Микропрограммное обеспечение обновлено и Ваш программатор готов к работе.

Внимание: Ваш AVR ISP v3.2 уже обновлен в AVR Studio 4.13 и не требует обновления.

# ДЛЯ ДОБАВОЧНОЙ ИНФОРМАЦИИ ОБРАЩАЙТЕСЬ К ФАЙЛУ СПРАВКИ AVR STUDIO